手順① マイページをつくる

## ①サイト内上部のログインして申込むをクリックしてください。

| 鳥羽商船高等専門                        | 門学校のイベントー                      | 覧             |                                                   |                                                |         |
|---------------------------------|--------------------------------|---------------|---------------------------------------------------|------------------------------------------------|---------|
| 各イベントの内容についてに<br>※ 「利用規約」をご確認いた | t、「詳細」ボタンよりご確<br>ただいたのち、ご利用くださ | 認いただけます<br>い。 |                                                   |                                                |         |
| (it                             | ログインして申込む<br>じめての方もこちらから       | <b>)</b>      |                                                   |                                                |         |
| オープンキャンパス:                      | 7月27日(日)                       |               |                                                   |                                                |         |
| イベント名                           | 日時                             | 申込            | 受付期間                                              | 概要                                             | 受付      |
| 島羽商船高専オープンキャン<br>パス2025         | 2025/07/27 (日)                 | 要             | 2025/06/16 (月) 00:00<br>~<br>2025/07/13 (日) 23:59 | 夏休みの一日、学校内施設の見学をしてみませ<br>んか。<br>学寮の説明会も実施されます。 | 受付中 詳 細 |
|                                 |                                |               |                                                   |                                                |         |

オープンキャンパス8月8日(金)

#### ②はじめての方は、はじめての方はこちらをクリックし、マイページを作成して下さい。

※三菱総研 DCS(株)miraicompass サイトを利用しています。入学試験の出願も同じサイトを使用するので、 オープンキャンパス申込時に作成いただいた ID は、出願時にも使用することができます。

| 鳥羽商船高等専門学校のイベント申込へようこそ                                                                                             |                                                                       |                                                                                         |
|----------------------------------------------------------------------------------------------------|-----------------------------------------------------------------------|-----------------------------------------------------------------------------------------|
| [はじめて手続きれる方へ]<br>・ ユーザD (メールアドレス) をはじめて登録される方は、下のボタン<br>をクリックしてください。<br>・ miraicompassサイトでのED (共通ID) として登録された方は、ログ | 学校からのお知らせ<br>③ご登録いただいたユー<br>ーネット出願の際に使<br>③同じユーザIDで2名I<br>ニューの「受験生情報3 | ーザID(メールアドレス)は、イベント予約およびインタ<br>Fできます。<br>リンご登録される場合は、1人目のご登録後、画面右上メ<br>実現」より追加登録してください。 |
| はじめての方はこちら<br>ニーザID登録がお添みの方へ1<br>・登録あみのユーザID (メールアドレス)、バスワードを入力のうえ、                                                | 【その他】<br>システム上、「受験生」<br>ご参加いただけます。<br>また、保護者の方のみ考<br>本校に興味のある中学会      | と記載される箇所がございますが、中子1年生、2年生も<br>が回可能なイベントもございます。<br>保護者の皆様、ぜひご参加ください。                     |
| <ul> <li>「ログイン」をクリックしてください。</li> <li>メールアドレスの変更を希望される場合は、ログイン後、「メールアドレス変更」より変更してください。</li> <li>メールアドレス</li> </ul>  | <u>システムに開9る6知</u><br>2025年06月13日:                                     | <ul> <li>ウゼ</li> <li>(重要) miraicompassメンテナンスにともなうサービス停止(7月15日,7月22日)</li> </ul>         |
| email                                                                                                    | 2025年05月23日:                                                          | ■重要■サービス停止のお知らせ(本番サイト)【6月<br>24日(火) 16:00~24:00(予定)】                                    |
| <b>パスワード</b> □ パスワードの伏字解除<br>Password                                                                              |                                                                       |                                                                                         |
| ログイン                                                                                                    |                                                                       |                                                                                         |

※他校の miraicompass サイトで mcID(共通 ID)として登録された ID をお持ちの方は、その ID にてログインが可能です。手順②にお進み 下さい。

# ③ユーザIDとしてご利用いただくご自身の受信可能なメールアドレスを入力し、送信ボタンを押して下さい。

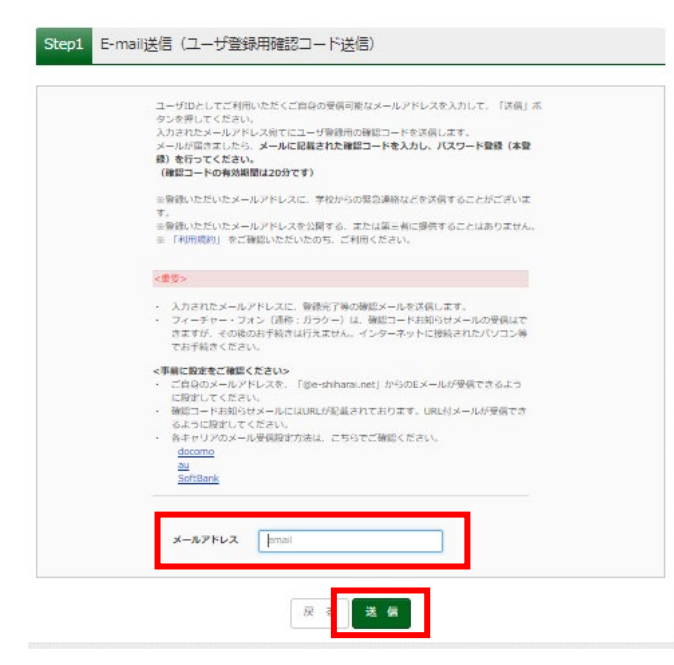

※登録いただいたメールアドレスに学校からオープン キャンパスにかかる連絡事項を送信することがありま す。

「@e-shiharai.net」からのEメールが受信できるよう に設定してください。 ④入力されたメールアドレス宛てにユーザ登録用の確認コード6桁の数字が届きます。 メールに記載された確認コードを入力し、パスワード登録(本登録)を行って下さい。

| E-mali送信 /1スワード登録 /1スワード登録売了 志職者情報登録 志報者情報登録 売了 /<br>Step2 パスワード登録画面                                                                                                    |                                                                                                    |
|----------------------------------------------------------------------------------------------------|----------------------------------------------------------------------------------------------------|
| ■メール送信が完了しました。(※お手続きはまだ完了しておりません)                                                                                                    |                                                                                                    |
| *お手続きはまだ完了しておりません。メールを確認し、以下の入力を進めてください。<br>確認コード入力<br>確認コード<br>を認コード<br>アビストルアドレス売てに確認コードを知らせメールを送信しました。<br>メールに記載された確認コードを入力し、パスワード登録(全登録)を行ってください。<br>メールレアドレスが表示される<br>米ンールアドレスは小文字に変換されて登録されます。<br>確認コードお知らせメールを送信し、受容認定が正しく設定されているかご確認ください。                                                                                                    | ※メールに記載された確認コードを入力<br>してください。                                                                                                    |
| バスワード入力         基曜月日       2007年 ◆ 5月 ◆ 1日 ◆         ・ アロワードのが守脚地         パスワード         ・ アロワードのが守脚地         パスワード (確認)         ** 下記の保住を満たすパスワードを設定してください。         ・ 2月の安川したの大学人の大学人の大学人の大学人の大学人の大学人の大学人の大学人の大学人の大学人                                                                                                    | <ul> <li>※パスワードを、設定して下さい。</li> <li>・文字数は「8文字以上16文字以下」</li> <li>で設定して下さい。</li> <li>・使用出来る文字は「半角英字」と「半角数字」です。</li> <li>・アルファベットの「大文字と小文字を</li> <li>区別」しています。</li> </ul> |
| mcID(共通ID)登録         mcID(共通ID)とはて登録する <ul> <li>             ではいしいしえ         </li> </ul> mcID(共通ID)とは       下記ロゴマークのついたmiraicompassサイトをご利用になる場合、「はじめての方はこちら」の             手続き用して今回登録するメールアドレス・バスワードをご利用しただけるようになります。 <li>mcID(共通ID)にした場合、miraicompassサイトをご利用しただけるようになります。         </li> <li>             mcID(共通ID)にした場合、miraicompassサイトをご利用しただけるようになります。         </li> <li>             mcID(共通ID)にした場合、miraicompassサイトをご利用しただけるようになります。         </li> <li>             mcID(共通ID)にした場合、miraicompassサイトをご利用しただけるようになります。         </li> <li>             mcID(共通ID)にした場合、中心にしたりにないのの登録となりますので、             インターネットと増の回販、学校之に写真要で見たい方はmcID(共通ID)を「いいえ」として登録してください。             mcID(共通ID)へ変更したとい方は、マイペーシより変更が可能では、         </li> <li>             wit#ID)として登録した場合、学校型位のIDへ変更で言ませんのでご注意ください。         </li> <li>             mcID(気気(した)の)ので登録の内容(個人情報・ID)登録されている学校情報・お申込み内容など)は             他の学校に関係されることはありません。         </li> <li>             mcIncompassとは、学校・受験主の受験・入試をサポートするサービスとして         </li> <li>             mcincompassとは、学校・受験主の受験・入試をサポートするサービスとして         </li> <li>             なの学校でご利用いただいているサービスです。         </li> | ※mcID (共通 ID) として登録すると、他のミライコンパス導入高校(例:三重県内の私立高校)のID としても利用することができます。                                                                                                 |
| 利用規約を確認し、同意 <u>したとう「際線」ボロ</u> ンを押してください。<br><b>2</b> 同意する<br>戻る登録                                                                                                    | ※同意するにチェックを入れてください。                                                                                                    |

⑤登録後、入力されたメールアドレスに登録完了後の確認メールが届きます。 ⑥登録したメールアドレス、パスワードを入力してログインすると、「参加者選択」の画面になります。 手順②

# ①登録したメールアドレス(ID)、パスワードを入力してログインしてください。

イベントの申込

| 鳥羽商船高等専門学校のイベント申込へようこそ                                                                                                    |                                                                                     |                                                                                             |
|----------------------------------------------------------------------------------------------------|-------------------------------------------------------------------------------------|---------------------------------------------------------------------------------------------|
|                                                                                                    | 学校からのお知らせ                                                                           |                                                                                             |
| <ul> <li>【はじめて手続される方へ】</li> <li>ユーザID (メールアドレス)をはじめて登録される方は、下のボタンをクリックしてください。</li> <li>miraicompassサイトでmcID (共通ID)として登録された方は、ログインにお進みください。</li> <li>はじめての方はこちら</li> </ul> | <ol> <li>ご登録いただいた<br/>ーネット出願の際に<br/>(2同じユーザDで2)<br/>ニューの「受験生情報<br/>【その他】</li> </ol> | ユーザID(メールアドレス)は、イベント予約およびインタ<br>使用できます。<br>名以上ご登録される場合は、1人目のご登録後、画面右上ッ<br>報変更」より追加登録してください。 |
| <ul> <li>【ユーザID登録がお済みの方へ】</li> <li>         ・登録済みのユーザID(メールアドレス)、パスワードを入力のうえ、         「ログイン」をクリックしてください。     </li> </ul>                                                  | システム上、「受験」<br>ご参加いただけます。<br>また、保護者の方の<br>本校に興味のある中 <sup>3</sup><br>システムに関するお        | E」と記載される園舟かごさいますか、中学1年生、2年生も<br>み参加可能なイベントもございます。<br>学生・保護者の皆様、ぜひご参加ください。<br>知らせ            |
| <ul> <li>メールアドレスの変更を希望される場合は、ログイン後、「メールアドレスの変更しより変更してください。</li> </ul>                                                                                                    | 2025年06月13日:                                                                        | 【重要】miraicompassメンテナンスにともなうサー<br>ビス停止(7月15日,7月22日)                                          |
| email                                                                                                    | 2025年05月23日:                                                                        | ■重要■サービス停止のお知らせ(本番サイト)【6月<br>24日(火) 16:00~24:00(予定)】                                        |
| <b>パスワード</b> □ パスワードの伏字解除<br>Password                                                                                                    |                                                                                     |                                                                                             |
|                                                                                                    |                                                                                     |                                                                                             |

「参加者選択(※)」の画面になりますので、参加者名のボタンをクリックしてください。 ※システム標記上、「受験生選択」と表示されますが、中学1年生、2年生もご参加いただけます。

| 受験生選択 |                                                                                                    |
|-------|----------------------------------------------------------------------------------------------------|
|       | 受験生を選択してください                                                                                                    |
|       |                                                                                                    |
|       | ※ ユーリ100月効期限は下記の通り更新されますので、これ高ください。<br>・最終ログイン先が 出願サイト の場合 :当年度末まで(2024/3/31)<br>・最終ログイン先が 出願サイト以外 の場合:当年度末 + 1年 まで(2025/3/31) |
|       |                                                                                                    |
|       |                                                                                                    |
|       | クリック                                                                                                    |

# ②Step1 鳥羽商船高等専門学校のイベントー覧(マイページ)が表示されます。

参加を希望する日程の<mark>詳細/申込</mark>をクリックします。

| Step1 鳥羽商船高             | 等専門学校のイベン      | ✓ト一覧 | (マイページ)                                       |                                                         |           |
|-------------------------|----------------|------|-----------------------------------------------|---------------------------------------------------------|-----------|
| 申込履歴・配信メールを破            | 崔認する           |      |                                               |                                                         |           |
| オープンキャンパス7              | 月27日(日)        |      |                                               |                                                         |           |
| イベント名                   | 日時             | 申込   | 受付期間                                          | 概要                                                      | 受付        |
| 鳥羽商船高専オープンキャン<br>パス2025 | 2025/07/27(日)  | 要    | 2025/06/16(月)00:00<br>~<br>2025/07/13(日)23:59 | 夏休みの一日、学校内施設の見学をしてみませんか。<br>学寮の説明会も実施されます。              | 受付中 詳細/申込 |
|                         |                |      |                                               |                                                         |           |
| オーノンキャンバス8              | 月8日(金)         |      |                                               |                                                         |           |
| イベント名                   | 日時             | 申込   | 受付期間                                          | 概要                                                      | 受付        |
| 鳥羽商船高専オープンキャン<br>パス2025 | 2025/08/08(金)  | 要    | 2025/06/16 (月) 00:00<br>~                     | 夏休みの一日、学校内施設の見学をしてみませ<br>んか。                            | 受付中 詳細/申込 |
|                         |                |      | 2025/07/27 (日) 23:59                          | 学寮の説明会も実施されます。                                          |           |
| オープンキャンパス8              | 月9日 (土)        |      |                                               | _                                                       |           |
| イベント名                   | 日時             | 申込   | 受付期間                                          | 概要                                                      | 受付        |
| 鳥羽商船高専オープンキャン<br>パス2025 | 2025/08/09 (土) | 要    | 2025/06/16 (月) 00:00<br>~                     | 夏休みの一日、学校内施設の見ずをしてみませんか。                                | 受付中 詳細/申込 |
|                         |                |      | 2025/07/27 (日) 23:59                          | 学寮の説明会も実施されます。                                          |           |
| オープンキャンパス1              | 0月11日(土)       |      |                                               |                                                         |           |
| イベント名                   | 日時             | 申込   | 受付期間                                          | 概要                                                      | 受付        |
| 鳥羽商船高専オープンキャン<br>パス2025 | 2025/10/11 (±) | 要    | 2025/06/16(月)00:00<br>~<br>2025/09/28(日)23:59 | 夏休みの一日、学校内施設の見学をしてみませ<br>んか。<br>学 <u>寮の説明会も実施さ</u> れます。 | 受付中 詳細/申込 |
|                         |                |      | 希望する日程の                                       | 詳細/申込                                                   |           |
|                         |                |      | ボタンをク                                         | アリック                                                    |           |
|                         |                |      |                                               |                                                         |           |

③Step2 イベントの詳細が表示されます。

〇全体説明・学科見学(必須)・・・

参加希望学科の"午前の部"か"午後の部"を選択し、参加者人数を選択してください。 両学科の見学をご希望の場合は、学生課教務係(0599-25-8404)へお問合せください。

〇学食体験(※希望者のみ)・・・

希望される方は、「全体説明・学科見学」の参加時間に合わせて、"午前の部"か"午後の部"を選択し、 参加人数を選択してください。座席数に限りがありますので、食数も制限させていただきます。

○寮見学(※希望者のみ)・・・

「全体説明・学科見学」の参加時間に関わらず、"午前の部"か"午後の部"を選んでいただけます。

| 全体説明・学科見学 🛛 💩 🔊                                                                                                    |                                                                                                    |                                                                          |                                                                                                    |                                                    |                                        |
|----------------------------------------------------------------------------------------------------|----------------------------------------------------------------------------------------------------|--------------------------------------------------------------------------|----------------------------------------------------------------------------------------------------|----------------------------------------------------|----------------------------------------|
| <b>パートル</b>                                                                                                    | 対象者                                                                                                    | 定員                                                                       | 申込状況                                                                                                    | 人数(受験生)                                            | 人数(保護者等)                               |
| 選択してください 🖌                                                                                                    | 中学生(1~3:<br>付き添い2名ま                                                                                                    | 年生)<br>で                                                                 | -                                                                                                    | 0名 🗸                                               | 0名 🗸                                   |
| 副校長・学科長からの全体営明の後、<br>学科ごとにグループに分かれて、技                                                                                                    | 、                                                                                                    |                                                                          | _                                                                                                    | 1                                                  |                                        |
| 【午前の部】9時45分~12時0                                                                                                    | *** ①希望の                                                                                                    | )学科•時間帯                                                                  | 5                                                                                                    |                                                    |                                        |
| 【午後の部】13時45分~16時                                                                                                    | ■ を選択し                                                                                                    | ってください。                                                                  |                                                                                                    | ②参加人数を追                                            | 選択                                     |
| 学食体験※希望者のみ                                                                                                    |                                                                                                    |                                                                          | [                                                                                                    | してください。                                            |                                        |
|                                                                                                    |                                                                                                    |                                                                          |                                                                                                    | t and the set of a                                 |                                        |
| <b>ነ</b> ተ ኮル                                                                                                    | 対象者                                                                                                    | 定員                                                                       | 甲込状況                                                                                                    | 人数(受験生)                                            | 人数(保護有等)                               |
| ・<br>単択してください<br>潮隠会館食堂にて、学食を体験いた:<br>※昼食代は当日現金にてお支払いく;<br>混雑を緩和するため、午前の部と午<br>昼食時間                                                                                                    | <b>対象者</b><br>中学生(1~33<br>付き添い2名ま<br>ださい。<br>後の部参加者で時間 希望                                                                                                    | 定員<br>(で)<br>望しない場合<br>20者情報入力                                           | <sup>●込状況</sup><br>は、何も選択1<br>へをクリック                                                                                                    | 人類 (受験生)<br>0名 ▼<br>せず、<br>してく                     | 人数(保護有等)<br>0名 ▼                       |
| アイトル<br>選択してください ▼<br>潮騒会館食堂にて、学食を体験いた:<br>※昼食代は当日現金にてお支払いく:<br>混雑を緩和するため、午前の部と午<br>昼食時間<br>【全体説明・学科見学を午前の部に、<br>【全体説明・学科見学を午後の部に、                                                                                       | 対象者<br>中学生(1~3:<br>付き添い2名ま<br>ださい。<br>後の部参加者で時<br>参加される方]1:<br>参加される方]1:<br>ださ                                                                                                    | <sub>定貝</sub><br><sup>(平生)</sup><br>望しない場合<br>20者情報入力<br>さい              | <sup>単込状況</sup><br>は、何も選択 <sup>1</sup><br>へをクリック                                                                                                    | 人数 (受験生)<br>0名<br>マ<br>せず、<br>してく                  | 人致(保護有等)<br>○名 ▼                       |
| アイトル<br>選択してください ▼ 潮騒会館食堂にて、学食を体験いた:<br>※昼食代は当日現金にてお支払いく; 混雑を緩和するため、午前の部と午 昼食時間 【全体説明・学科見学を午前の部にす 【全体説明・学科見学を午後の部にす 寮見学※希望者のみ                                                                                            | 対象者<br>中学生(1~3:<br>付き添い2名ま<br>ださい。<br>後の部参加者で特 希望<br>参加される方)1:<br>参加される方)1:<br>だす。<br>ださい。                                                                                                    | <sub>定員</sub><br><sup>要(1)</sup><br>望しない場合<br>四者情報入力<br>さい               | ₩<br>は、何も選択<br>へ<br>をクリック                                                                                                    | 人数 (受験生)<br>○名 ✓<br>せず、<br>してく                     | 人数 (保護有等)<br>○名 ✔                      |
| マイトル       選択してください     ▼       潮豚会館食堂にて、学育を体験いた!       ※昼食代は当日現金にてあ支払いく!       満雑を緩和するため、午前の部と午!       昼食時間       【全体成明・学科見学を午前の部に!       【全体成明・学科見学を午後の部に!       寮見学:※希望者のみ       マイトル                                 | 対象者<br>中学生(1~33<br>付き添い2名ま<br>ださい。<br>後の部参加者で時間 希望<br>参加される方]1:<br>参加される方]1:<br>だす<br>を加される方]1:<br>だす<br>がたす<br>がたす<br>がたす<br>たさい。<br>後の部参加者で時間 不可<br>がす<br>の<br>が<br>たす<br>の<br>の<br>の<br>の<br>の<br>の<br>の<br>の<br>の<br>の<br>の<br>の<br>の | <sub>定貝</sub><br><sup>(平生)</sup><br>望しない場合<br><b>10者情報入力</b><br>さい<br>定貝 | <sup>単込状況</sup><br>は、何も選択t<br>へをクリック<br><sup>●</sup>                                                                                                    | 人数 (受験生)<br>0名<br>マ<br>してく<br>人数 (受験生)             | 人数 (保護者等)<br>○名 ✓<br>人数 (保護者等)         |
| <ul> <li>アイトル</li> <li>選択してください</li> <li>潮膜会館食堂にて、学食を体験いた:</li> <li>※昼食代は当日現金にてあ支払いく;</li> <li>混雑を緩和するため、午前の部と午;</li> <li>昼食時間</li> <li>【全体成明・学科見学を午前の部に;</li> <li>査見学:※希望者のみ</li> <li>アイトル</li> <li>選択してください</li> </ul> | 対象者       中学生(1~3:<br>付き添い2名ま       だうせず、       ださい。       後の部参加者で持ち       参加される方]1:       参加される方]1:       だされる方]1:       だされる方]2:       付き添い2名ま                                                                                          | 定員<br>(平生)<br>で<br>望しない場合<br>四者情報入力<br>さい<br>定員<br><sup>(平)</sup>        | ■込状況 は、何も選択す へをクリック ■ ■ しての ■ しての ■ して | 人数 (受験生)<br>0名 マ<br>せず、<br>してく<br>人数 (受験生)<br>0名 マ | 人数 (保護者等)<br>○名 ✓<br>人数 (保護者等)<br>○名 ✓ |

### ④Step4 参加者情報の入力

# <mark>必須</mark>はすべて入力あるいは選択し、<mark>確認画面へ</mark>をクリックします。

Step3 イベント参加者情報入力

#### お知らせ

フォームにご登録いただいた内容は、オープンキャンバスの実施も含めた入試広報に対してのみ利用いたします。なお、必要に応じて生徒氏名等の情報は所属する中学校に も提供いたしますので、あらかじめご了承ください。

| 姓: 例)未来               |                                                                                                    | 名:           | 例)詞                                                                                                    | (余角)               |
|-----------------------|----------------------------------------------------------------------------------------------------|--------------|----------------------------------------------------------------------------------------------------|--------------------|
| セイ: 例)ミライ             | ×                                                                                                    | 1:           | 例)ツバサ                                                                                                    | (全成功ナ)             |
| □ 海外の方はチェック           |                                                                                                    |              |                                                                                                    |                    |
| 1234567               | 15時検索 (半角数字:ハイフ                                                                                                    | ンなし7相        | 0                                                                                                    |                    |
| 選んでください 🖌             |                                                                                                    |              |                                                                                                    |                    |
| 例)○○市                 |                                                                                                    | (余年          | :(0)00#)                                                                                                    |                    |
| 例)〇〇1-1-1             |                                                                                                    | (全角          | :(例)〇〇1-1-1)                                                                                                    |                    |
| 例)○○マンション101          |                                                                                                    | (余角          | :(例)○○マンション101)                                                                                                    |                    |
| -                     | - (半角数学)                                                                                                    |              |                                                                                                    |                    |
| 進んでください               | ~                                                                                                    |              |                                                                                                    |                    |
| 選んでください<br>2014 アイビナン | ~                                                                                                    |              |                                                                                                    |                    |
| 通んでくたきい               | (上記リストにま)                                                                                                    | tu 嘲合u       | . 「その他」を選択し、入力してください。)                                                                                                    |                    |
| 型を検索(入力検索可)           |                                                                                                    |              |                                                                                                    |                    |
| 道んでください               | ~                                                                                                    |              |                                                                                                    |                    |
| 道んでください               | ~                                                                                                    |              |                                                                                                    |                    |
|                       | (上限リストに制                                                                                                    | い場合は         | . 「その他」を選択し、入力してください。)                                                                                                    |                    |
|                       | セイ: 例)三ライ<br>□ <b>湾外の方はチェック</b><br>1234567 そ<br>逆んでください ↓<br>例)○○市<br>例)○○市<br>例)○○マンション101<br>□ - □<br>逆んでください<br>逆んでください<br>逆んでください<br>逆んでください<br>逆んでください<br>違んでください<br>こ<br>二<br>二<br>二<br>二<br>二<br>二<br>二<br>二<br>二<br>二<br>二<br>二<br>二 | センイ: 例)ミライ メ | セイ: 例) 5ライ メイ:<br>■ 角外の方はチェック<br>1234567 住所快衆 (半角数): ハイフンはし万価<br>遊んでください ▼<br>例) ○○市 (本角<br>例) ○○市 (本角<br>例) ○○市 (本角<br>例) ○○マンション101 (本角<br>例) ○○マンション101 (本角<br>例) ○○マンション101 (本角<br>図んでください ▼<br>遅んでください ▼<br>遅んでください ▼<br>遅んでください ▼<br>遅んでください ▼<br>遅んでください ▼<br>ほんでください ▼<br>ほんでください ▼ | せイ: 例三ライ メイ: 例)ツパサ |

(次ページへ続く)

### (参加者情報入力つづき)

| 本校を知ったきっかけを教えてくださ |                         |
|-------------------|-------------------------|
| V (19630/421/1-17 |                         |
|                   |                         |
|                   |                         |
|                   | □ 本校ホームページから<br>-       |
|                   | SNS#6                   |
|                   | □ ポスター・チラシから(場所:駅)      |
|                   | □ ボスター・チラシから(場所:中学校)    |
|                   | □ ポスター・チラシから(場所:公共施設等)  |
|                   | □ ポスター・チラシから(場所:地域の情報誌) |
|                   | □ ポスター・チラシから(場所:三高ナビ)   |
|                   | □ その他                   |
|                   |                         |
| その他を選んだ方は記入してください |                         |
|                   |                         |
| オープンキャンパスをどのようにして | □ 中学校の先生から              |
| 知りましたか(複数選択可) 💩   | □ 家族から                  |
|                   | □ 塾の先生から                |
|                   | □ 先輩・友人から               |
|                   | □ 本校ホームページから            |
|                   | □ SNSから                 |
|                   | □ ポスター・チラシから (場所:駅)     |
|                   | □ ポスター・チラシから(場所:中学校)    |
|                   | □ ポスター・チラシから(場所:公共施設等)  |
|                   | □ ポスター・チラシから(場所:地域の情報誌) |
|                   | □ ポスター・チラシから (場所:三高ナビ)  |
|                   | □ その他                   |
|                   |                         |
| その他を選んだ方は記入してください |                         |
|                   |                         |
| このイベントを申し込んだきっかけと | ○ 学生本人                  |
| なった人物を教えてください     | ○保護者                    |
|                   | ○ 中学校教員                 |
|                   | ○ 塾講師                   |
|                   | ○ その他                   |
|                   |                         |
| 来校される際の交通手段を教えてくだ | ○ 自家用車                  |
| さい。(予定で構いません)     | ○ 電車など公共交通機関            |
| _                 | ○ その他(徒歩、自転車など)         |
|                   |                         |

| 氏名(漢字) | 姓:   | 例)未来  |          | 名:  | 例)萧   | (金角)   |  |
|--------|------|-------|----------|-----|-------|--------|--|
| 氏名(カナ) | セイ : | 例)ミライ |          | メイ: | 例)カオル | (全角力ナ) |  |
| 電話番号   |      |       | <br>(半角数 | 97) |       |        |  |

⑤申込内容を確認し、イベント申込をクリックします。申込完了のメールが届きますので、ご確認ください。

また、マイページから申込内容の確認や内容の変更も可能です。